## Accessing Mosaic Linux via FastX on Linux

Test on: Ubuntu 16.04

Applies to: All 64bit Linux distributions

The current method for accessing Mosaic Linux via your personal computer is through a program called FastX. This program can be downloaded on the Mosaic website <u>here</u><sup>1</sup>. If you are off campus will you need to use the campus VPN and the profile "vpn.uncc.edu/engr".

<sup>&</sup>lt;sup>1</sup> https://engrmosaic.uncc.edu/accessing-mosaic/graphical-mosaicanywhere-nx

## Installation and Setup

Download the tar from the Mosaic website <u>here</u><sup>2</sup>. Open a terminal at your download directory.

| 8       | pcs@pcs-Latitude-D830: ~        |
|---------|---------------------------------|
| pcs@pcs | -Latitude-D830:~\$ cd Downloads |
|         |                                 |
|         |                                 |
|         |                                 |
|         |                                 |
|         |                                 |
|         |                                 |
|         |                                 |
|         |                                 |
|         |                                 |
|         |                                 |
|         |                                 |
|         |                                 |
|         |                                 |
|         |                                 |
|         |                                 |
|         |                                 |

Unpack the tar with the following command "tar -xzf fastx-64.tar.gz".

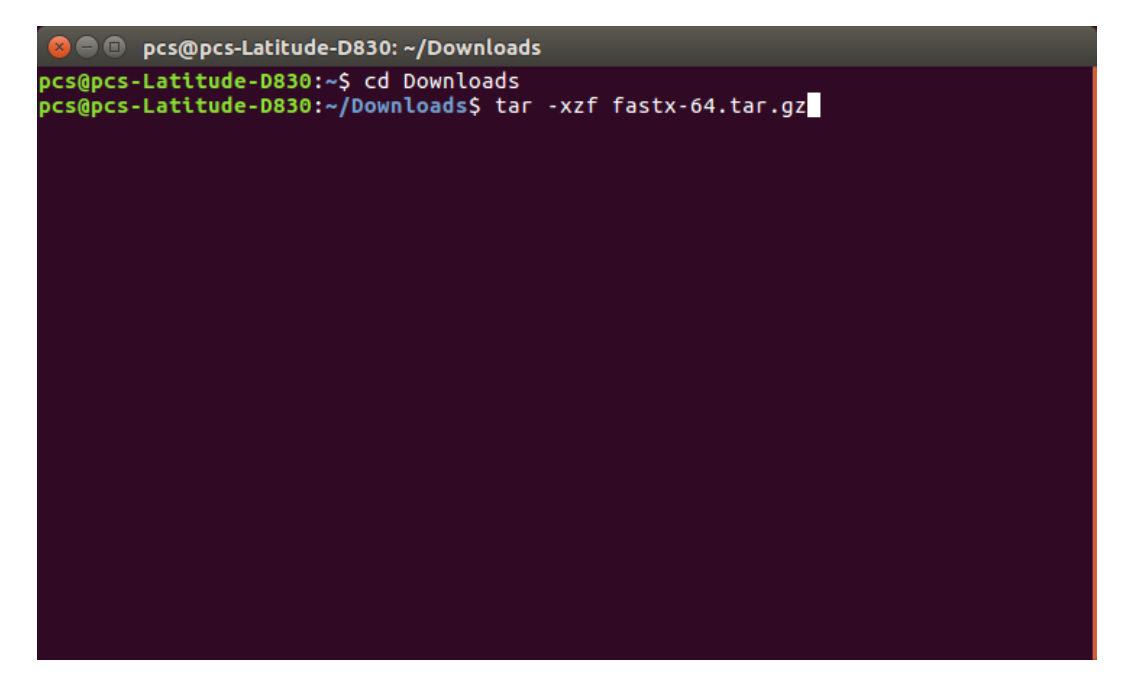

<sup>&</sup>lt;sup>2</sup> https://engrmosaic.uncc.edu/accessing-mosaic/graphical-mosaicanywhere-nx

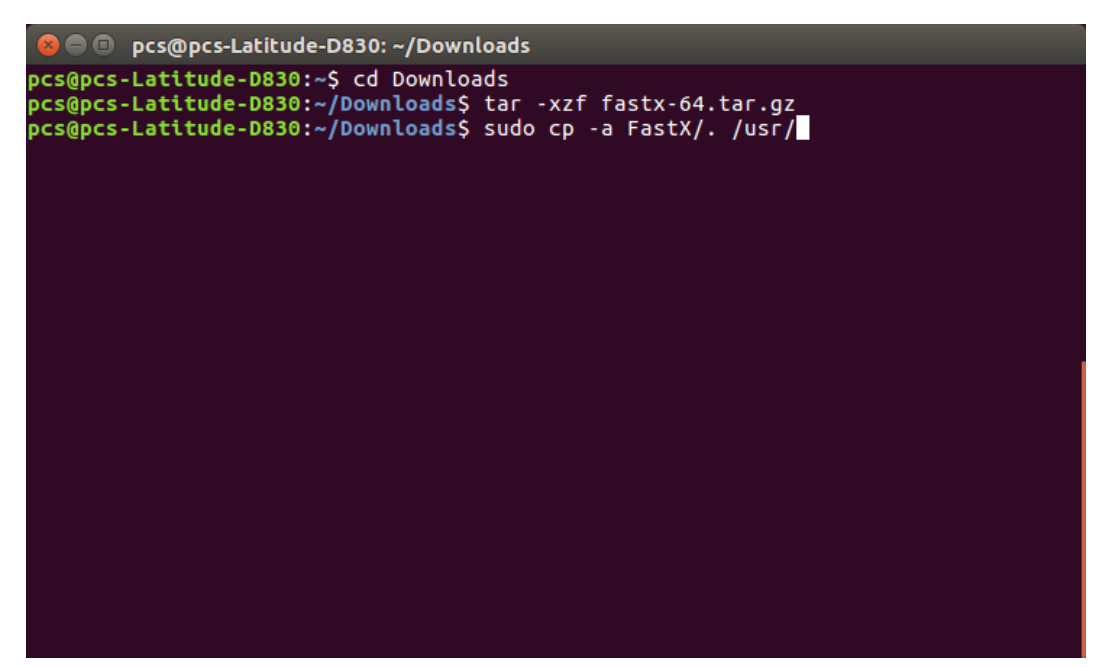

Install the program with the following command "sudo cp -a FastX/. /usr/".

One you input your password and the command finishes use the command "faztx2\_client" to run the program.

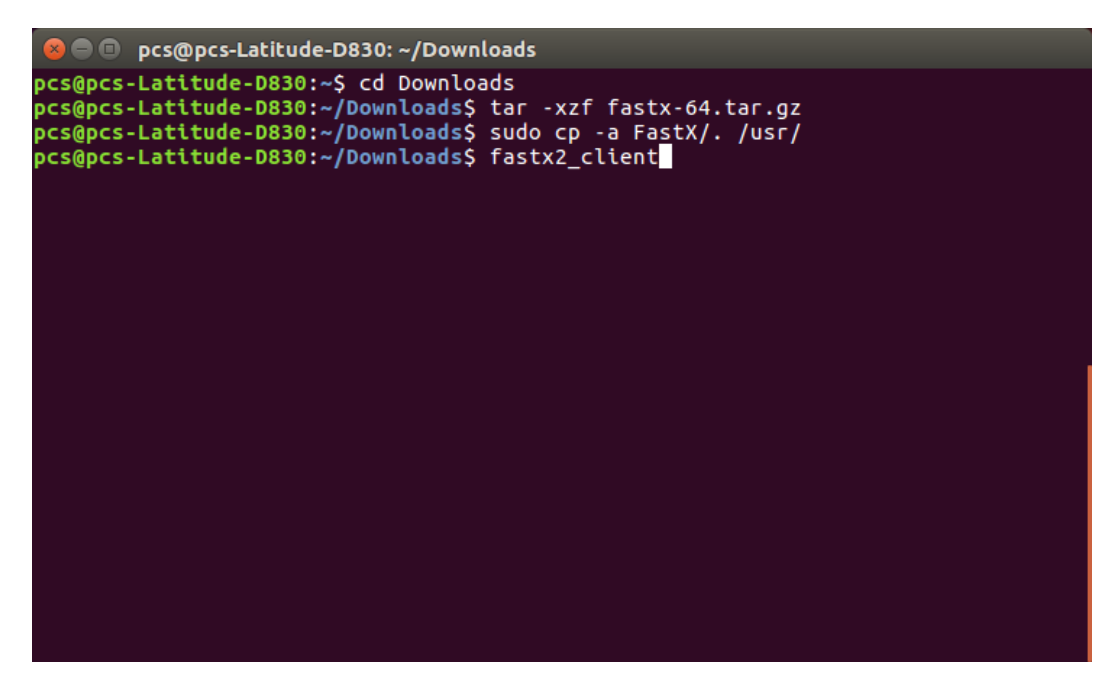

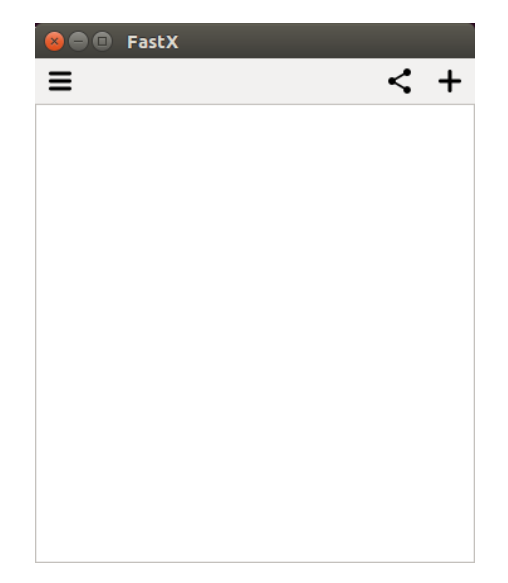

You will now see the FastX gui. Click the "+" in the top right and choose "ssh".

Enter the information as seen below. Choose any name for the connection. Choose one of the 4 Linux servers (lxs-compute1, lxs-compute1, lxs-epic1, lxs-epic2). Enter your username. Click "Save".

| 80 N  | ew SSH Connection             |
|-------|-------------------------------|
| Name* | Mosaic                        |
| Host* | lxs-compute1.uncc.edu         |
| Port* | 22                            |
| User  | jwest47                       |
| Sci   | bin/sci                       |
|       |                               |
| Rese  | et <u>C</u> ancel <u>Save</u> |

Double click on the new connection.

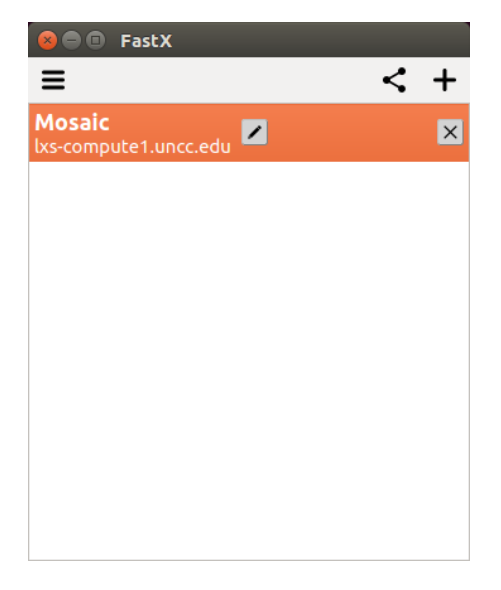

Click "Continue" if this message pops up.

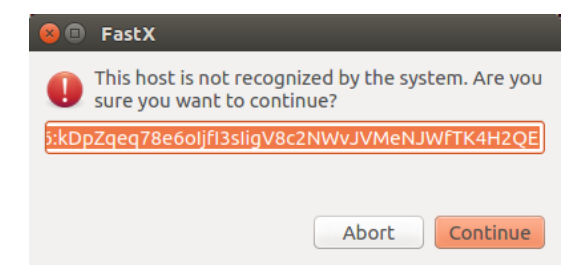

Enter your Moasic Linux password and click "Continue".

| 😣 🗈 FastX                                 |                |  |  |  |
|-------------------------------------------|----------------|--|--|--|
| jwest47@lxs-compute1.uncc.edu's password: |                |  |  |  |
|                                           |                |  |  |  |
|                                           |                |  |  |  |
|                                           |                |  |  |  |
|                                           | Abort Continue |  |  |  |

On the connection window click the "+" in the top right.

| 😣 🖨 💿 Mosaic (lxs-compute1.uncc.edu) |       |
|--------------------------------------|-------|
| Ξ                                    | □ = + |
|                                      |       |
|                                      |       |
|                                      |       |
|                                      |       |
|                                      |       |
|                                      |       |
|                                      |       |
|                                      |       |
|                                      |       |
|                                      |       |
|                                      |       |

Choose your session and click "OK". MATE is recommended. You will now be connected to Mosaic Linux.

| 😣 💷 FastX                     |            |  |  |  |  |
|-------------------------------|------------|--|--|--|--|
| GNOME KDE ATE xterm           |            |  |  |  |  |
| Command* mate-session         | Ľ          |  |  |  |  |
| Window Mode Single 🛟 1024x768 |            |  |  |  |  |
| Cancel                        | <u>0</u> K |  |  |  |  |

Page 5 of 5